#### a sa kiathActi **Technical University of Sofia** ends Faculty of Computer Systems and Control but Web Programming (Bundle's SavedInsta SetContentvi yout.a Lecture 2 – HTML Tags Sen. Assist. Prof. PhD A. Tasheva

public void onClick(View view

# HTML tags again

0

br

b

u

li

nsta

2

Layouta

- html
- head
- body
- title
- p ol
- h1, h2, ..., h6
- img

9/29/2014

FPI & WPF lectures, Assist. Prof. Antoniya Tasheva

### Comments

Xtends

3

nGreate(Bundle

entView(R.layoutra

eate(savedInsta

<!-- This is a comment -->

This paragraph, is also a comment...

9/29/2014

• <!--

FPI & WPF lectures, Assist. Prof. Antoniya Tasheva

# **Special HTML**

- < •  $\rightarrow$ <
- > >
- & &  $\rightarrow$ 
  - $\rightarrow$ space

S

extends

eate(savedInsta

View(R.layout.a

## Anchor Tag (Links)

Absolute HREFs specify fully qualified URLs.

<a href="http://www.tu-sofia.bg/">TU</a> <a href="reldoc.html">In this directory!</a> <a href="a/doc.html">In sub-directory a!</a>

Relative HREFs are relative to the directory containing the current HTML file.

9/29/2014

FPI & WPF lectures, Assist. Prof. Antoniya Tasheva

### **Hypertext Links**

Links can contain images and other text-level elements

<a href="www.tu-sofia.bg"> <img src="tu-logo.jpg" /> </a>

ta

lind

### Hypertext Links

#### Link to Section.

Name a Section.

<a href="#par1"> Go to paragraph 1. </a> <a name="par1"> le s
Paragraph 1.
</a>

9/29/2014

FPI & WPF lectures, Assist. Prof. Antoniya Tasheva

## Tables

• ...

- ... for header row
- ... for each element in a row

ta

nd

### **Table Example**

row 1, cell 1 row 1, cell 2 row 2, cell 1 row 2, cell 2 onClick(View view

onGreate(Rise) row 1, cell 1 row 1, cell 2 row 2, cell 1 row 2, cell 2

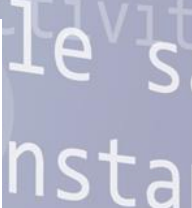

wiki Layoutia

9/29/2014

FPI & WPF lectures, Assist. Prof. Antoniya Tasheva

## **Table properties**

- Align
  - The Align attribute gives the horizontal alignment of the table as a whole
  - Legal values are LEFT, RIGHT, and CENTER. Left is the default.
  - Border
    - This specifies the width in pixels of the border around the table
    - This is in addition to the border around each cell
    - The default is zero.

[]

## **Table properties**

- CellSpacing
  - This gives the space in pixels between adjacent cells. Drawn as a 3D line if Border is nonzero, otherwise empty space in the background color is used.
  - The default is usually about 3.
  - CellPadding
    - Determines the empty space, in pixels, between the cell's border and the element
    - The default is 1.

9/29/2014

FPI & WPF lectures, Assist. Prof. Antoniya Tasheva

Ca

nd

## **Table properties**

- Width and Height
  - Specifies the width of the table, either in pixels (current browser window width (width="75%").
  - The same with Height.
  - BgColor
    - Specify the background color of the table
    - Works also with TR, TD and TH

9/29/2014

FPI & WPF lectures, Assist. Prof. Antoniya Tasheva

la

nd

# Mannactivity extends c android.webkit.w **Override**webkit.WebViewClient; public void onGreate(Bundle's Super.onCreate(savedInsta @ovesetContentView(R.layout.a **FORMS AND USER INPUT** public void onClick(View view 9/29/2014 13 Ach

FPI & WPF lectures, Assist. Prof. Antoniya Tasheva ton

## The Form tag

A form is an area that can contain form elements.

<form></form>

- HTML forms are used to pass data to a server.
- HTML forms gather information from user input.

Ca

nd

## **Common Form Elements**

- Commonly used form elements includes:
  - Text fields
  - Radio buttons
  - Checkboxes
  - Submit buttons
  - And also:
    - select lists, textarea, fieldset, legend, and label elements.

19/09/201 1

Assist. Prof. Antonia Tasheva

ta

lind

## **Text Input Fields**

 Used when you want the user to type letters, number, etc.

<form>

ta

## Password Field

- Used when the user needs to enter password.
- The characters in a password field are masked (shown as asterisks or circles).

<form>

Password: <input type="password" name="pwd" />

</form>

19/09/201 1 Ca

nd

## **Submission Button**

 When user clicks on the "Submit" button, the content of the form is sent to another file. <form name="input" action="html form\_action.asp" method="get"> Username: <input type="text" name="user"/> n d <br/> <input type="submit" value="Submit"/> </form>

19/09/201 1

### **Check-Boxes**

 Used when you want the user to select one or more options of a limited number of choices.
 <form>

<input type="checkbox"
name="bike" value="bike"/> I have a bike
<br/><br/>
<input type="checkbox"
name="car" value="car"/> I have a car
</form>

19/09/201 1 []

nd

## **Radio Buttons**

 Used when you want the user to select one of a limited number of choices.
 <form>

<input type="radio" name="sex" value="male"/> Male <br/><input type="radio" name="sex" value="female"/> Female </form>

19/09/201 1 n d

## Drop-down Menu

- Used when you want user to respond with one specific answer with choices you have given.
- The <select> tag is used to create a select list (drop-down list).
- The <option> tags inside the select element define the available options in the list.

[a

nd

## Drop-down Menu

• Example:

<elect a fruit:</p><select name="Fruits"><option selected> Apples </option><option> Bananas </option><option> Oranges </option>

### TextArea

- The <textarea> tag defines a multi-line text input control.
- A text area can hold an unlimited number of characters, and the text renders in a fixedwidth font (usually Courier).
- The size of a textarea can be specified by the cols and rows attributes, or even better; through CSS' height and width properties.

19/09/201 1 [a

nd

### TextArea

<textarea rows="2" cols="20">

The text area contains whatever text we like. And it has the same formatting! << ^-^ >> d1 </textarea>

avout.a

The text area contains whatever text we like.

public void onClick(View view

## Fieldset

- Defines a border around elements in a form.
- The <fieldset> tag is used to logically group together elements in a form.
- The <fieldset> tag draws a box around the related form elements.
- The <legend> tag defines a caption for the fieldset element.

[a

d

### Fieldset

<fieldset> <legend>Personal info:</legend> Name: <input type="text" size="23" /><br /> Password: <input type="password" size="19" /><br /> Date of birth: <input type="text" size="16" /> </fieldset>

public void

| Personal info: |        |
|----------------|--------|
| Name:          |        |
| Passwo         | ord:   |
| Date of        | birth: |
|                |        |

26

.a

n d

ort android webkit webview, extends **Override** webkit.WebViewClient; public void onGreate(Bundle's Super.onCreate(savedInsta @ovesetContentView(R.layout.a }public voi tanceState **HTML5 BASICS** public void onClick(View view tottent webview = (Webview) Time

#### Background

- HTML5 is new standard for HTML. It's an output of joint ds efforts from W3C (World Wide Web Consortium ) and WHATWG (Web Hypertext Application Technology Working Group).
- The previous version of HTML, is HTML 4.01, came in 1999.
- HTML5 is still a work in progress. However, the major a browsers support many of the new HTML5 elements and APIs.

public void onClick(View view

### Why we need HTML5? **OO**V

Early days

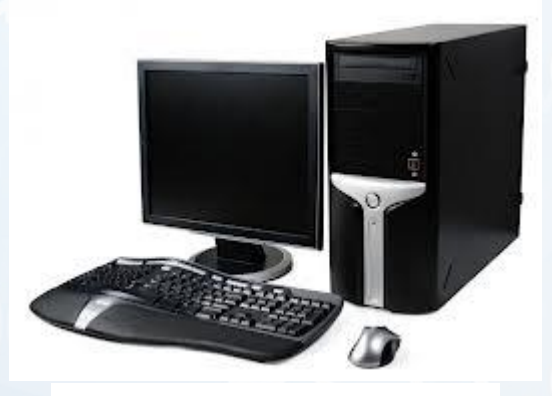

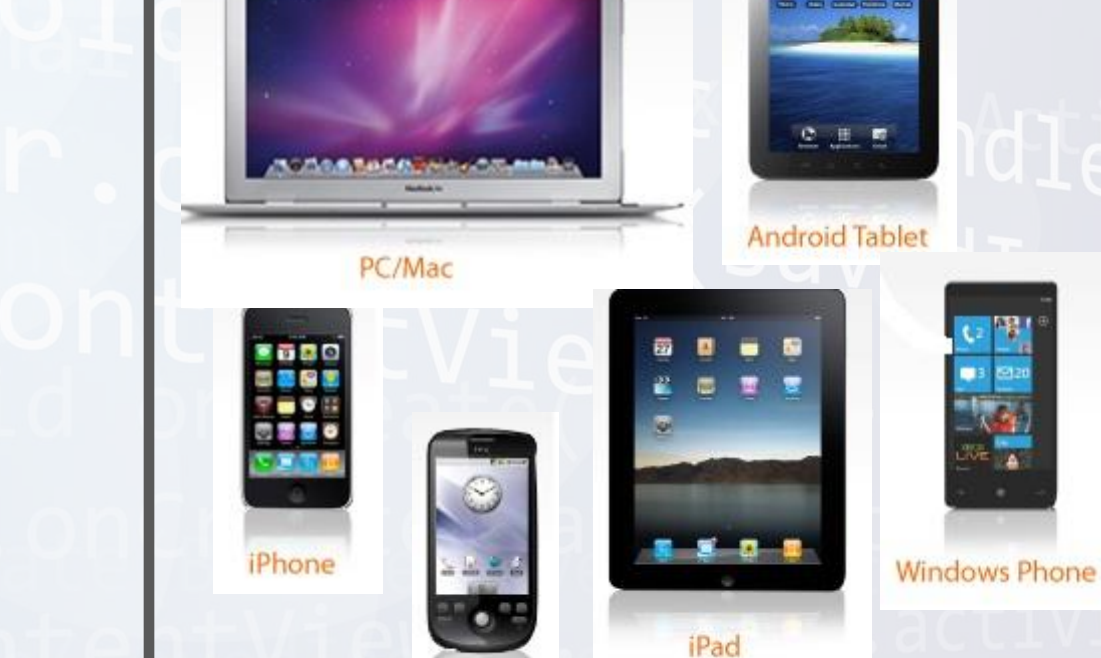

Android

**Today** 

extends

ta

nd

eh e

#### Why we need HTML5?

It introduces more efficient markup to eliminate the use of external plugging like Adobe Flash Player.

HTML5 also reduces the use of scripting languages and it's more SEO friendly.

Ia

nd

It is device independent and supported by latest versions of all major web browsers.

public void onclick(View view (Webview) find they call

```
Basic/Minimal Structure of HTML5 Document
                                              PI
<!DOCTYPE html>
<html lang="en">
<head>
<meta charset="utf-8"/>
k href="css/some-stylesheet.css" rel="stylesheet"/>
<script src="scripts/some-script.js">
                                                     ta
</script>
</head>
                                                     ng
< body>
</body>
</html>
```

#### **New Features of HTML5**

New Semantic\Structural Elements of HTML5 end

ta

ng

- New Attributes
- New Input Elements of HTML5
- Canvas Element
- Media Elements(Video\Audio)
- Drag and Drop Feature
- Geolocation Support
- SVG (Scalable Vector Graphics)
- Web Storage
- Offline Support

## **The Figure Element**

- HTML Older version Code
   <img src="path/to/image" alt="About image" />
   Image of Mars. .
- HTML5

<figure>

<img src="path/to/image" alt="About image" /> <figcaption>

a

a

This is an image of something interesting.</figcaption>

</figure>

public void onclick(View view (Webview) find the the the Niew (Webview) find

## No More Types for Scripts and Links HTML Older Version Code. k rel="stylesheet" href="path/to/stylesheet.css" type="text/css" /> <script type="text/javascript" src="path/to/script.js"></script></script>< sta

• HTML5

k rel="stylesheet" href="path/to/stylesheet.css" /></script src="path/to/script.js"></script></script><

a

public void onclick(View view (Webview) find The tent of the new call

### Make your Content Editable

- **HTML Older Version** We need to add some client side script to make the things happened.
- HTML5

> Break mechanical cab driver. nd > Drive to abandoned factory Vatch video of self 

la

#### New Semantic/Structural Elements of HTML5

tends

nGreate(Bundle

onCreate(savedInsta

entView(R.layout a

- <article>
- <aside>
- <header>
- <footer>
- <section>
- <nav>
- <summary>
- <figure>
- <figcaption>
- Many more...

New Input Elements of HTML5

- <input type = "color" />
- <input type = "date" />
- <input type = "datetime" />
- <input type = "datetime-local" />
- <input type = "email" />
- <input type = "month" />
- <input type = "number" />
- <input type = "range" />
- <input type = "search" />
- <input type = "tel" />
- <input type = "time" />
- <input type = "url" />
- <input type = "week" />

testing (Webview) find

ta

dena

### **Email Input Element**

- HTML Older Version Code.
   <form action="" method="get"></label for="email">Email:</label></label for="email">Email:</label>
   <input id="email" name="email" type= "text" />
   <button type="submit">Submit Form </button>
   </form>
- HTML5

<form action="" method="get"> <label for="email">Email:</label> <input id="email" name="email" type="email" /> <button type="submit"> Submit Form </button> </form>

Ca

public void onclick(View view (Webview) find they call

### **Required Attribute**

- HTML Older Version
   We need to required some client side script to validate the things.
- HTML5

<form method="post" action=""> <label for="someInput"> Your Name: </label> <input type="text" id="someInput" name="someInput" placeholder= "John Doe" required>

<button type="submit">Go</button>

</form>

### Placeholder

HTML Older Version

We need to add some client side script to make the things happened.

ds

la

ad

• HTML5

<form method="post" action="">

<label for="someInput"> Your Name: </label>

<input type="text" id="someInput"
name="someInput" placeholder="Enter your name"
required>

<br/>
<br/>
<br/>
<br/>
<br/>
<br/>
<br/>
<br/>
<br/>
<br/>
<br/>
<br/>
<br/>
<br/>
<br/>
<br/>
<br/>
<br/>
<br/>
<br/>
<br/>
<br/>
<br/>
<br/>
<br/>
<br/>
<br/>
<br/>
<br/>
<br/>
<br/>
<br/>
<br/>
<br/>
<br/>
<br/>
<br/>
<br/>
<br/>
<br/>
<br/>
<br/>
<br/>
<br/>
<br/>
<br/>
<br/>
<br/>
<br/>
<br/>
<br/>
<br/>
<br/>
<br/>
<br/>
<br/>
<br/>
<br/>
<br/>
<br/>
<br/>
<br/>
<br/>
<br/>
<br/>
<br/>
<br/>
<br/>
<br/>
<br/>
<br/>
<br/>
<br/>
<br/>
<br/>
<br/>
<br/>
<br/>
<br/>
<br/>
<br/>
<br/>
<br/>
<br/>
<br/>
<br/>
<br/>
<br/>
<br/>
<br/>
<br/>
<br/>
<br/>
<br/>
<br/>
<br/>
<br/>
<br/>
<br/>
<br/>
<br/>
<br/>
<br/>
<br/>
<br/>
<br/>
<br/>
<br/>
<br/>
<br/>
<br/>
<br/>
<br/>
<br/>
<br/>
<br/>
<br/>
<br/>
<br/>
<br/>
<br/>
<br/>
<br/>
<br/>
<br/>
<br/>
<br/>
<br/>
<br/>
<br/>
<br/>
<br/>
<br/>
<br/>
<br/>
<br/>
<br/>
<br/>
<br/>
<br/>
<br/>
<br/>
<br/>
<br/>
<br/>
<br/>
<br/>
<br/>
<br/>
<br/>
<br/>
<br/>
<br/>
<br/>
<br/>
<br/>
<br/>
<br/>
<br/>
<br/>
<br/>
<br/>
<br/>
<br/>
<br/>
<br/>
<br/>
<br/>
<br/>
<br/>
<br/>
<br/>
<br/>
<br/>
<br/>
<br/>
<br/>
<br/>
<br/>
<br/>
<br/>
<br/>
<br/>
<br/>
<br/>
<br/>
<br/>
<br/>
<br/>
<br/>
<br/>
<br/>
<br/>
<br/>
<br/>
<br/>
<br/>
<br/>
<br/>
<br/>
<br/>
<br/>
<br/>
<br/>
<br/>
<br/>
<br/>
<br/>
<br/>
<br/>
<br/>
<br/>
<br/>
<br/>
<br/>
<br/>
<br/>
<br/>
<br/>
<br/>
<br/>
<br/>
<br/>
<br/>
<br/>
<br/>
<br/>
<br/>
<br/>
<br/>
<br/>
<br/>
<br/>
<br/>
<br/>
<br/>
<br/>
<br/>
<br/>
<br/>
<br/>
<br/>
<br/>
<br/>
<br/>
<br/>
<br/>
<br/>
<br/>
<br/>
<br/>
<br/>
<br/>
<br/>
<br/>
<br/>
<br/>
<br/>
<br/>
<br/>
<br/>
<br/>
<br/>
<br/>
<br/>
<br/>
<br/>
<br/>
<br/>
<br/>
<br/>
<br/>
<br/>
<br/>
<br/>
<br/>
<br/>
<br/>
<br/>
<br/>
<br/>
<br/>
<br/>
<br/>
<br/>
<br/>
<br/>
<br/>
<br/>
<br/>
<br/>
<br/>
<br/>
<br/>
<br/>
<br/>
<br/>
<br/>
<br/>
<br/>
<br/>
<br/>
<br/>
<br/>
<br/>
<br/>
<br/>
<br/>
<br/>
<br/>
<br/>
<br/>
<br/>
<br/>
<br/>
<br/>
<br/>
<br/>
<br/>
<br/>
<br/>
<br/>
<br/>
<br/>
<br/>
<br/>
<br/>
<br/>
<br/>
<br/>
<br/>
<br/>
<br/>
<br/>
<br/>
<br/>
<br/>
<br/>
<br/>
<br/>
<br/>

public void onclick(View view (Webview) find Interverview (Webview) (All

#### **Media Elements**

### <Audio> Tag

 The <Audio> element is a standard way to embed an audio file on a web page.

ds

ta

ng

- HTML5 solves the dependence on external third party plug ins (like Flash)
- Supported Format's: .Ogg, .MP3 and .WAV

<audio src="newsong.ogg" controls="controls">
<Your browser does not support HTML5</p>
</audio>

#### Media Elements

### <Video> Tag

 The < Video > element is a standard way to embed an video file on a web page. ds

Ca

nd

- HTML5 solves the dependence on external third party plug ins (like Flash)
- Supported Format's: .Ogg, . MP4 and . WebM

<video src="video.AVI" type="video/ AVI" controls /> <Your browser does not support HTML5</p> </video>

#### public void onclick(View view (Webview) view thet ant met view new call

#### Drag N Drop

- HTML5 supports drag\drop with the help of scripting.
- No Need for any third party plugin(Jquery\DOJO).
- We have to just add draggable=true attribute on to the element you want to make moveable.
- There are a number of different events to attach to for monitoring the entire drag and drop process:

ng

- dragstart
- drag
- dragenter
- dragleave
- dragover
- drop
- dragend

#### **Canvas Element**

- <canvas> Element helps browser to draw shapes and images without any plugin.
- <canvas> element is used to draw graphics, on the fly, via scripting.
- <canvas> has several methods for drawing paths, boxes, circles, characters, and adding images.

Ca

ng

<canvas id="mycanvas" width="400" height="300"> Your browser does not support HTML5 </canvas>

#### public void onclick(View view (Webview) find the tent webview = (Webview) find (Mebview) find

#### **Offline Support**

With HTML5 it is easy to make an offline version of a web application, by creating a cache manifest file. It offers following benefits

- Offline Browsing
- Speed
- Reduced server load

<html manifest="example.appcache">

#### </html>

The cache manifest file is a simple text file that lists the resources the browser should cache for offline access.

nđ

### To test your browser for HTML5 ktends

1d.conGreate(Bundle's

er.onCreate(savedInsta

new

etContentView(R.layout a

http://html5test.com/

MOS MO.

tebt antwepview

MainActivity extends c android webkit.w doverride webkit.WebViewClient; public.void.c

# Thank you for your attention!

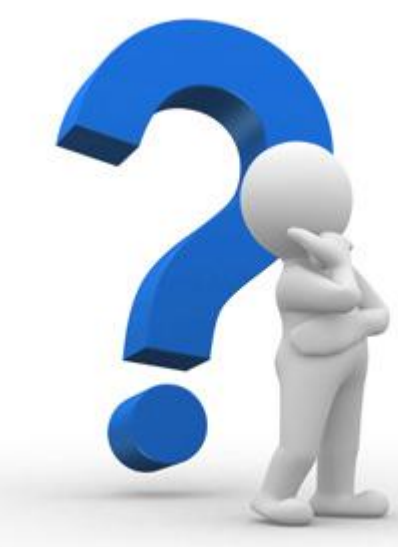

ndle's dInsta yout.a

setContentView(R.layout.activity\_ public void onClick(View view 50

9/29/2014

FPI & WPF lectures, Assist. Prof. Antoniya Tasheva ton

#### References

ContentView(R.layout.a)

e

e(Bundle's

- doverrid extends http://w3schools.com/html/html5\_intro.asp
  - http://www.html-5-tutorial.com
  - http://www.html5tutorial4u.com eate(savedInsta